## מערכת מרכב׳׳ה

המשרד להגנת הסביבה תומך מדי שנה בגופים שונים המבצעים פרויקטים המקדמים את איכות הסביבה בישראל. המשרד יוצא בפרסומי קול קורא לתמיכה עבור מגוון של גופים נתמכים, הקול הקורא מתפרסם באתר התמיכות של המשרד להגנת הסביבה www.sviva.gov.il.

בקשות התמיכה מוגשות באמצעות פורטל מרכב"ה ובאמצעותו מתנהלת בדיקת הבקשות, אישור המסמכים, הפקת התחייבויות לגופים המאושרים והתשלומים בגינן.

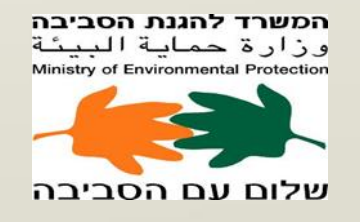

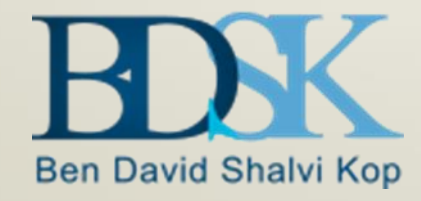

## פורטל התמיכות הממשלתי-מאפיינים

- מערכת רוחבית כוללת תמיכות במשרדי הממשלה.
- אינטגרציה מלאה למערכות ותהליכי העבודה הנמצאים בשימוש יחידות המשרד (כספים, יחידות מקצועיות ועוד).
  - שקיפות הנתונים מן הצד של הגוף הנתמך : סטאטוס בקשה, הערות על מסמכים, חיווי תשלומים.
    - ניהול מסמכים מרוכז לגוף הנתמך ע״י ממשלת ישראל. 🍨
      - כרטיס חכם •
      - אבטחת מידע 🏼
      - .תשתית לחתימה דיגיטאלית

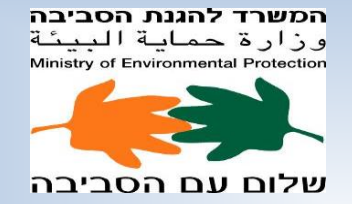

Ben David Shalvi Kop

## ניהול בקשת תמיכה באינטרנט

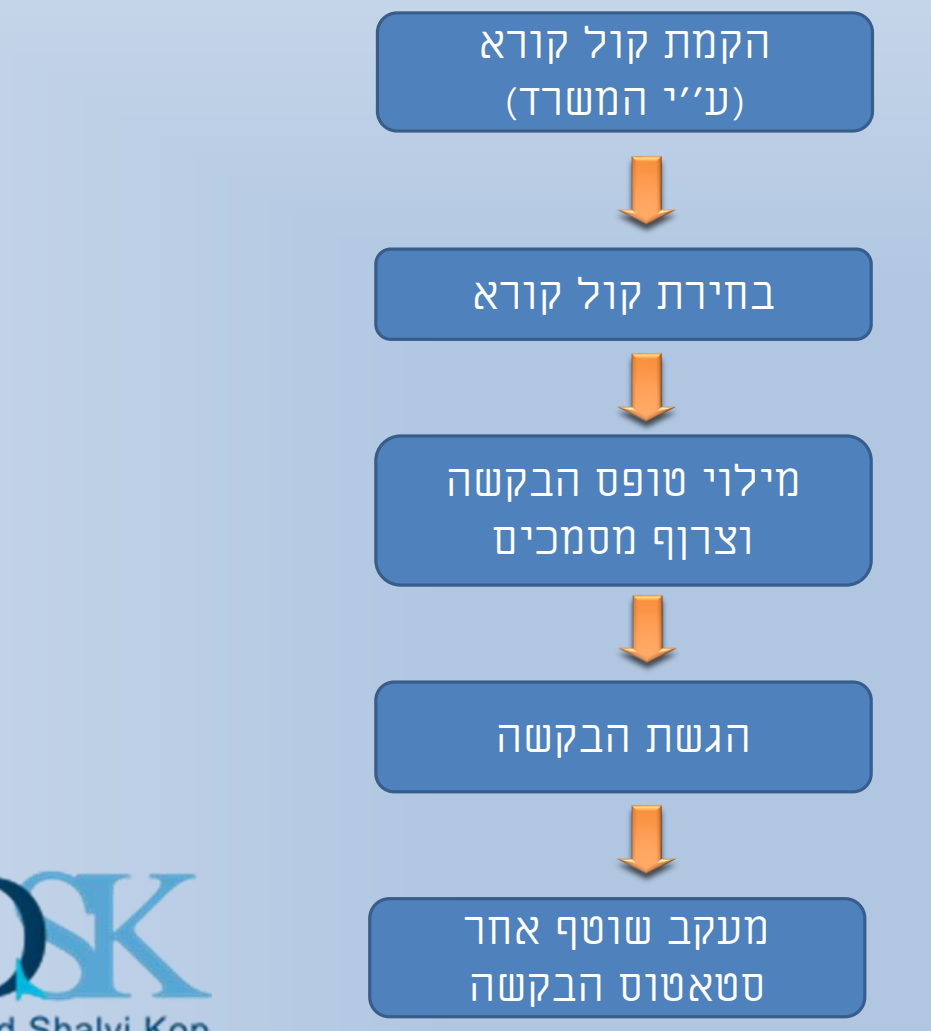

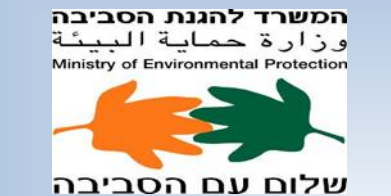

Ben David Shalvi Kop

## מה חשוב לוודא לפני תחילת העבודה בפורטל התמיכות ?

?האם הופקו כרטיסים ״חכמים ״ לעבודה בפורטל ≻

. האם סיסמאות הכרטיסים בתוקף? אם לא, יש לפנות לחברה המנפיקה ולחדשן ≻

► האם השתנו מורשי החתימה ו/או נציגי הגוף ? אם כן, יש לפנות לחברה המנפיקה להנפקת כרטיסים חדשים, לאחר מכן ומבעוד מועד יש לשלוח לאגף "טופס הסמכת נציגי גוף".

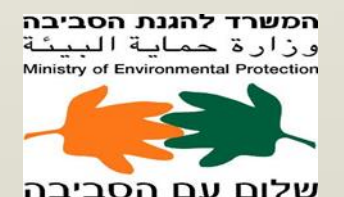

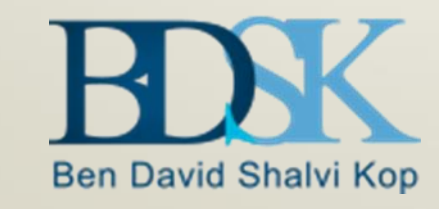

## תחילת העבודה בפורטל תמיכות

#### <u>WWW.GOV.IL</u> תחילה יש להיכנס לאתר

יש להכניס את הכרטיס ה"חכם" לקורא הכרטיסים ולהזין את הסיסמה שברשותכם ולגשת ליצירת הבקשה בפורטל:

https://mrp.mrc.gov.il/irj/portal להלן קישור ישיר לפורטל תמיכות:

| יציאה מהמערכת<br>פתיחת פניה למרכז תמיכה                               |                                                                                                    | ברוך הבא: Mr. הראל ברול 💐 🕸 פורטל מרכב"ה                                                                                                    |
|-----------------------------------------------------------------------|----------------------------------------------------------------------------------------------------|----------------------------------------------------------------------------------------------------|
|                                                                       |                                                                                                    | דף הבית מערכת תמיכות פורטל הספקים הממשלתי <mark>מערכת תמיכות</mark><br>ערכת תמיכות                                                                                                    |
|                                                                       |                                                                                                    | מסך ראשי C                                                                                                    |
| -KX                                                                   | יכות                                                                                                    | <ul> <li>גבקשות</li> <li>יצירת בקשה לתמיכה חדשה</li> <li>עדכות בקשה קיימת</li> <li>עדכון בקשה קיימת</li> </ul>                                                                                                    |
| נ<br>דו"ח מצב בקשות<br>דו"ח פירוט תתשלומים לבקשה<br>דו"ח קולות קוראים | מסמכים<br>סיפול במסמכים ע"ס בקשה<br>סיפול במסמכים ע"ס גוף<br>סיפול במסמכים ע"ס הצהרה<br>סיפול במסמכים ע"ס הצהרה                                                                                                    | <ul> <li>יטול בקשות</li> <li>גמטנים</li> <li>עימול במסמנים ע"ס בקשה</li> <li>יצירת בקשה לתמיכה חדשה</li> <li>יצירת בקשה לתמיכה חדשה</li> <li>יפול במסמנים ע"ס גוף</li> <li>יפול במסמנים ע"ס הצהרה</li> <li>יפול במסמנים ע"ס הצהרה</li> <li>דוחות</li> <li>דוח מצב בקשות</li> <li>דוח פרוט תתשלומים לבקשה</li> </ul> |
|                                                                       | ממשלה תומכים מתקציב המדינה בכ - 3000 מוסדות ציבור הפועלים למטרות חינוך, תרבות, דת, מדע, אמנות,<br>ורט או מסרות דומות ולגופים אחרים.<br>יינטרנטי, הוקם על מנת לאפשר לגופים המקבלים תמיכות מתקציב המדינה להגיש באמצעותו את הבקשות לתמיכה.<br>הושקעה מחשבה רבה, בכדי ליצור מערכת נגישה שתקל על הגופים הנתמכים והמשרדים התומכים בטיפול בבקשות.<br>מוגשות בשלב זה בקשות תמיכה מסוג 3%, תמיכות ברשויות מקומיות והקצבות. | <ul> <li>דו"ח קולות קוראים</li> <li>דו"ח קולות קוראים</li> <li>בכל שנה, משרדי ה<br/>וחוחה, בראות, ספו</li> <li>בהקמת פורטל זה ו<br/>באמצעות הפורטל ו</li> </ul>                                                                                                    |
|                                                                       |                                                                                                    | לדף הבית<br>פתיחת פניה<br>למרכז תמיכה                                                                                                    |

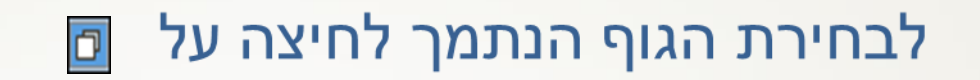

#### במידה ובעל הכרטיס הינו נציג גוף של גוף אחד שם הגוף יופיע באופן אוטומטי (לא יידרש לבחור גוף)

|                                                                |                                        |                                                  | מינה חדשה | יצירת בקשה לתו 🖯                                  |
|----------------------------------------------------------------|----------------------------------------|--------------------------------------------------|-----------|---------------------------------------------------|
|                                                                |                                        | מס' קול קורא *<br>סוג בקשה<br>קישור למבחני תמיכה |           | גוף <sup>≉</sup><br>שם משרד<br>מספר בקשה<br>תיאור |
| 0.00<br>0.00                                                   | עלות פעילות <sup>≉</sup><br>סכום מבוקש |                                                  |           | תיאור בקשה <b>≭</b><br>הערות                      |
| הסבר למקורות כספיים נוספים<br>+ הסבר למקורות כספיים נוספים<br> | מקורות<br>אחרים                        |                                                  |           |                                                   |
|                                                                | עצמיים                                 |                                                  |           |                                                   |
|                                                                | 2080.01                                |                                                  |           | סימוכין<br>מוכין                                  |
|                                                                |                                        |                                                  |           | שמיוו                                             |

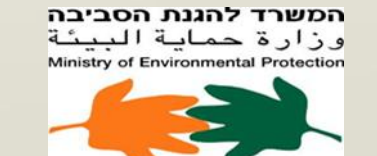

שלום עם הסביבה

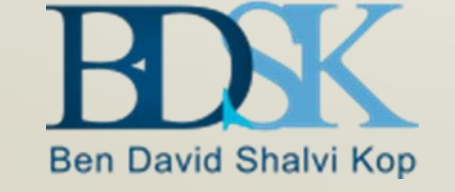

## בחירת גוף נתמך

| ×□      |                  |                |                 | פורטל תמיכות חדש                  |
|---------|------------------|----------------|-----------------|-----------------------------------|
|         |                  |                |                 | בחירת גוף נתמך                    |
|         |                  |                |                 | ייצוא לאקסל 🗐 🖷 ייצוא ייצוא איקסל |
| <b></b> | כתובת            | מזהה גוף (ת"ז) | מספר גוף במרכבה | שם הגוף                           |
|         | 999999           | 580084556      | 40006113        | אלבר ו-אל תקוא"                   |
|         | שטרית ,6הדר יוסף | 580244283      | 40000602        | איגוד הכדורעף בישראל 🖺            |
|         | רח' אחוזה 103    | 500287008      | 20000251        | עירית רעננה                       |
|         |                  |                |                 |                                   |
|         |                  |                |                 |                                   |
|         |                  |                |                 |                                   |
|         |                  |                |                 |                                   |
|         |                  |                |                 |                                   |
|         |                  |                |                 |                                   |
|         |                  |                |                 | ביטול                             |
| 1.      |                  |                |                 |                                   |

המשרד להגנת הסביבה وزارة حماية البيئة Ministry of Environmental Protection

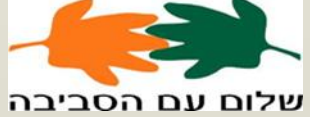

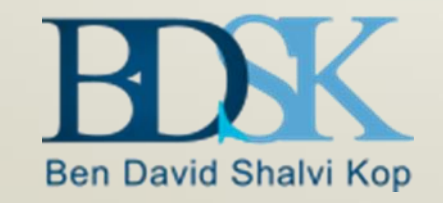

#### לבחירת קול קורא לחיצה על 回

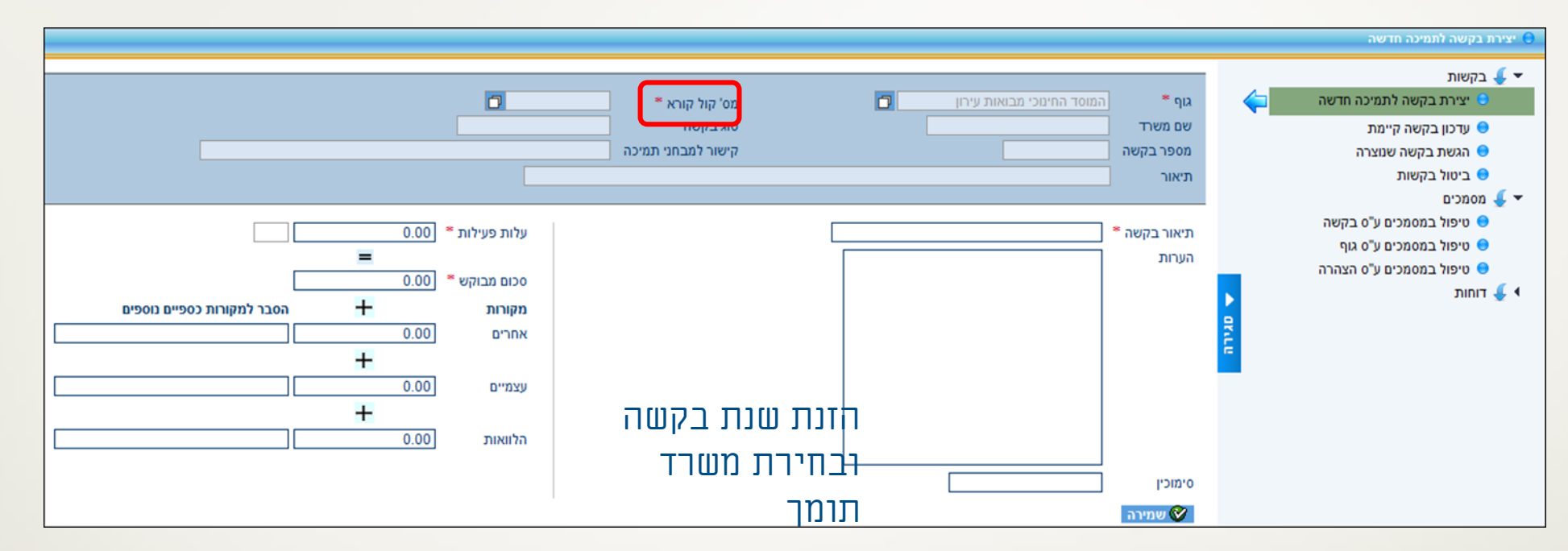

|                      | × 🗆        |             |          |         |                     |           |                            |                      | פורטל תמיכות חדש                                       |                                                                                                    |
|----------------------|------------|-------------|----------|---------|---------------------|-----------|----------------------------|----------------------|--------------------------------------------------------|----------------------------------------------------------------------------------------------------|
|                      |            |             |          |         |                     |           |                            |                      | בחירת קול קורא                                         |                                                                                                    |
|                      |            |             |          | מיכה    | * חובה לבחור סוג תנ | •         | משרד מפרסם:<br>מהות תמיכה: |                      | בקשת תמיכה לשנה: * [<br>סוג תמיכה:<br>חיפוש ניקוי שדות |                                                                                                    |
|                      | משרד מפרסם | אחראי במשרד | תוקף עד- | תוקף מ- | מהות התמיכה         | נושא/תקנה | סוג תמיכה                  | יל<br>תיאור קול קורא | ייצוא לאקס 🖻 🖗 מספר קול קורא                           |                                                                                                    |
| Ben David Shalvi Kop |            |             |          |         |                     |           |                            |                      | ן אין נתונים<br>                                       | مصطحة לمגנת הסביבה<br>وزارة حماية البيئة<br>Ministry of Environmental Protection<br>فراع لام محديدة<br>سطاع لام محديدة |

#### בחירת הקול קורא הרצוי.

| 2                                                                                               | ×  | 1                |                  |            |            |             |                      |                    |                               | פורטל תמיכות חדש |
|-------------------------------------------------------------------------------------------------|----|------------------|------------------|------------|------------|-------------|----------------------|--------------------|-------------------------------|------------------|
|                                                                                                 |    |                  |                  |            |            |             |                      |                    |                               | בחירת קול קורא   |
| לשנה: * 2015 משרד מפרסם: משרד המדע והטכנולוגיה ▼<br>מהות תמיכה: * חובה לבחור סוג תמיכה<br>ישדות |    |                  |                  |            |            |             |                      |                    |                               |                  |
|                                                                                                 |    |                  |                  |            |            |             |                      |                    | ز                             | ייצוא לאקסו 🗐 🖥  |
|                                                                                                 |    | משרד מפרסם       | אחראי במשרד      | תוקף עד-   | תוקף מ-    | מהות התמיכה | נושא/תקנה            | סוג תמיכה          | תיאור קול קורא                | מספר קול קורא    |
|                                                                                                 |    | משרד המדע והטכנו | מר מירזקנדוב חני | 31.12.2015 | 01.09.2015 | כללי        | 222222222 אלמנט      | תמיכה כלכלית       | ק"ק עבור ST                   | 00000002525      |
|                                                                                                 |    | משרד המדע והטכנו | מר מירזקנדוב חני | 31.12.2015 | 15.01.2015 | כללי        | 520000-19040203      | תמיכה לרשות מקומית | ק"ק לבדיקת פונקציה_3 - 1.2015 | 00000002636      |
|                                                                                                 |    | משרד המדע והטכנו | מר כהן כפיר      | 30.09.2015 | 20.01.2015 | כללי        | 520000-19040203      | בקשת תמיכה אחרים   | 20.01.15                      | 00000002654      |
|                                                                                                 |    | משרד המדע והטכנו | גב עוז דוד       | 31.12.2015 | 26.02.2015 | כללי        | 222222222 אלמנט      | בקשת תמיכה אחרים   | שרה גלגגגגשרה גלגגגגשרה גלג   | 00000002684      |
|                                                                                                 |    | משרד המדע והטכנו | מר מירזקנדוב חני | 31.12.2015 | 21.06.2015 | כללי        | 222222222 אלמנט      | בקשת תמיכה אחרים   | קול קורא לבדיקה - 21.6.2015   | 00000002744      |
|                                                                                                 |    | משרד המדע והטכנו | ד"ר קרנץ אליהו   | 31.12.2015 | 28.07.2015 | כללי        | test                 | בקשת תמיכה 3 א'    | קול קורא סלי מזון חסדי נעמי   | 00000002764      |
|                                                                                                 |    | משרד המדע והטכנו | גב עוז דוד       | 31.12.2015 | 12.08.2015 | כללי        | תמיכה בארגונים- מרכז | בקשת תמיכה 3 א'    | +5200 ניצולי שואה SR+5200     | 00000002776      |
|                                                                                                 |    | משרד המדע והטכנו | גב אבוקן תמימה   | 31.12.2015 | 02.09.2015 | כללי        | 222222222 אלמנט      | תמיכה לרשות מקומית | קול קורא לתמר כהן             | 00000002825      |
|                                                                                                 |    |                  |                  |            |            |             |                      |                    |                               |                  |
|                                                                                                 | -  |                  |                  |            |            |             |                      |                    |                               |                  |
|                                                                                                 | :. |                  |                  |            |            |             |                      |                    |                               | ביטול            |

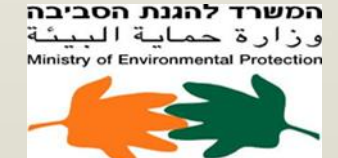

שלום עם הסביבה

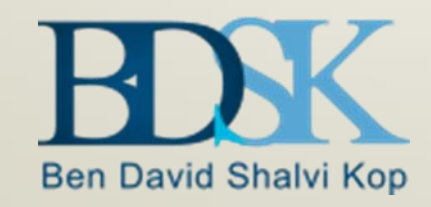

## המשך העבודה בפורטל

בשלב הבא יש לבחור את שם הגוף הנתמך, שנת בקשה, המשרד התומך ומספר קול קורא כפי שמופיע בפרסומי האגף.

בשדה "תיאור הבקשה" יש להזין את תיאור הבקשה כפי שהוא מופיע בקול קורא.
בשדה "עלות הפעילות" ו"הסכום המבוקש" יש להזין את סכום העלות הכוללת
ואת סכום בקשת התמיכה.

|       |                                                                                                | מס' קול קורא *<br>סוג בקשה<br>קישור לתרחני תמירה | גוף *                 |                                                                                |
|-------|------------------------------------------------------------------------------------------------|--------------------------------------------------|-----------------------|--------------------------------------------------------------------------------|
|       |                                                                                                |                                                  | מספר בקשה<br>תיאור    |                                                                                |
| 10era | עלות פעילות * 00.0 =<br>=<br>סכום מבוקש * 00.0<br>מקורות + הסבר למקורות נספיים נ<br>אחרים 0.00 |                                                  | תיאור בקשה ▼<br>הערות |                                                                                |
| BDK   | עצמיים 0.00  <br>+<br>הלוואות 0.00                                                             |                                                  | סימוכין<br>אמירה 🏈    | مصطحة לمن مصديدم<br>وزارة حماية البيئة<br>Ministry of Environmental Protection |

## מילוי שדות החובה(שדות החובה מסומנים ב\*) בסיום לחיצה על 🜑 שמיה

|                        | ו תמיכות<br>המיכות                                                                                                    | משלתי מערכ                                                | פורטל הספקים המ | דף הבית מערכת תמיכות<br>מערכת תמיכות                                                                                                    |
|------------------------|----------------------------------------------------------------------------------------------------|-----------------------------------------------------------|-----------------|----------------------------------------------------------------------------------------------------|
|                        |                                                                                                    |                                                           |                 | יצירת בקשה לתמינה חדשה 🖯                                                                                                    |
| לשנת 2015<br>מהות כללי | ד החינוכי מבואות עירון מיט מטיקול קורא למטיקול קורא קורא מיטיקול קורא קורא מיטיקול קורא קורא מיטיקול קורא קורא<br>המדע והטכנולוגיה סוג בקשה בקשת תמיכה 3 א'<br>קישור למבחני תמיכה<br>ורא סלי מזון חסדי נעמי | גוף די המו<br>שם משרד משר<br>מספר בקשה<br>תיאור קול ו     | <b>~</b>        | <ul> <li>לא בקשות</li> <li>יצירת בקשה לתמיכה חדשה</li> <li>עדכון בקשה קיימת</li> <li>הגשת בקשה שנוצרה</li> <li>ביטול בקשות</li> <li>מסמכים</li> </ul> |
|                        | עלות פעילות <sup>+</sup> 00000 ₪ ש<br>                                                                                                    | תיאור בקשה <sup>►</sup> 00<br>הערות<br>סימוכין<br>סימוכין | ► GLTF          | טיפול במסמכים ע"ס בקשה<br>טיפול במסמכים ע"ס גוף<br>טיפול במסמכים ע"ס הצהרה<br>עדוחות עד                                                               |
|                        |                                                                                                    |                                                           |                 | לדף הבית<br>פתיחת פניה<br>למרכז תמיכה                                                                                                    |

## המשך העבודה בפורטל

### להלן נוסח ההודעה שיתקבל:

#### פורטל תמיכות חדש בקשת תמיכה מספר 001000311401 התקבלה\נוצרה בהצלחה במערכת מרכב"ה. על מנת שהבקשה תעבור לבדיקה ואישור המשרד המפרסם, יש לטפל במסמכים הנדרשים להגשה באמצעות כפתור "הגשת בקשה שנוצרה". לתשומת ליבך: \* לא יתקבלו בקשות שיוגשו לאחר פקיעת תוקף הקול קורא \* עבור בקשות ליבך: \*\* עבור בקשות תמיכה א 3 - הגשת מסמכים באיחור או באופן חסר תגרור קיזוזים וקנסות בהתאם לסעיף 6 ה(4) לנוהל הגשת בקשות לתמיכה מתקציב המדינה ולדיון בהן לטיפול במסמכים

בשלב זה הבקשה במשרד לצפייה בלבד.

- \* לחיצה על <mark>לביצוע תהליך הגשה</mark> תעביר את הבקשה לטיפול המשרד התומך.
  - \* לחיצה על לטיפול במסמכים מפנה לטבלת מסמכי הבקשה.

#### נבהיר כי הקמת הבקשה אינה מהווה הגשת הבקשה בפועל ללא ביצוע הגשה כמפורט.

#### הגשה וטיפול במסמכים

#### לצירוף המסמכים לבקשת התמיכה יש ללחוץ על כפתור "להמשך טיפול" בתחתית

| בקשות<br>יצירת בקשה לתמיכה חדשה<br>אדרון בכאיה ביוימת      |         | גוף = עמותח | ייבית חקה 🖬          | משרד = [מש | ארד המדע והטכ | מלוגיה 💌   | סוג תמיכה   |              |
|------------------------------------------------------------|---------|-------------|----------------------|------------|---------------|------------|-------------|--------------|
| <ul> <li>הגשת בקשה שנוצרה</li> </ul>                       |         | חיפוש       | ניקוי שרות 🔲 ייצוא ל | ar 10      |               |            |             |              |
| ביסול בקשות 😑                                              |         | מספר בקשו   | תיאור בקשה           | 00010 2996 | man           | תמיכה לשנת | תמיכה הוגשה | מקור תמיכה   |
| א מסמכים<br>טיפול במסמכים ע"ס בקשה                         | 4       | 000313056 @ | 2000 סלי מזון        | кого       | כללי          | 2015       | ťλ(         | פורטל תמיכור |
| טיפול במסמכים ע"ס גוף<br>טיפול במסמכים ע"ס הצהרה<br>דוחוות | ▲ grate |             |                      |            |               |            |             |              |

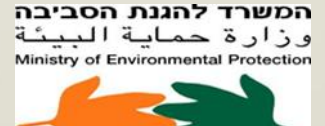

:העמוד

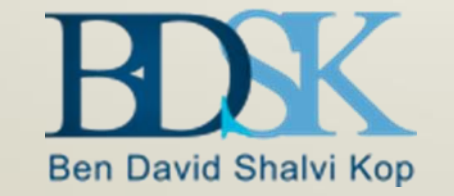

## הגשה וטיפול במסמכים

#### הגדרות מושגים

- מסמך יסוד מוקם פעם אחת בלבד. ≻
- מסמך שנתי מעודכן בכל שנה מחדש. ≻
- מסמך בקשה נוגע לבקשה מסוימת ונקבע ע׳׳פ כללי החשב הכללי (טופס 149 וטופס 150). 🕨
  - מסמך קול קורא מסמך שהמשרד התומך מגדיר עבור הקול קורא. 🕨
  - מסמל טופס מקוון לחיצה עליו תפתח את מסכי ההזנה של הטופס 🗾 🌬
- מסמל מסמך בלחיצה עליו ייפתח חלון עם פורמט לדוגמא של המסמך (רוב המסמכים). 💊 💊

| 20        | קשת תמיכה לשנת <u>15</u> | יה ב          | משרד המדע והטכנולוג<br>ו 001000313056 | משרד<br>מספר בקשה             | ידידי בית רוקח<br>תמיכה 3 א' | עמותת<br>ויכה בקשת | גוף<br>סוג תמ |  |  |  |  |
|-----------|--------------------------|---------------|---------------------------------------|-------------------------------|------------------------------|--------------------|---------------|--|--|--|--|
|           | ע אקסל 🗗                 |               |                                       |                               |                              |                    |               |  |  |  |  |
| חובת הגשה | הערות לסטאטוס            | ת.סטאטוס      | סטאטוס                                | תיאור מסמך                    | קבוצת מסמך                   | טופס/מסמך          |               |  |  |  |  |
| CI        | נוצר ע"י מערכת           | 07.09.2015    | קושר-טרם נבדק                         | נספח עמידה בתנאי תמיכה        | קול קורא                     | Ø                  | ۲             |  |  |  |  |
| CI        | הוכנס בכוח               | 15.04.2015    | מבוסס על נתוני הטופס                  | אישור ניהול תקין (ממשק)       | שנתי                         | Ø                  | 0             |  |  |  |  |
| CI        | בדיקה                    | 11.09.2014    | אושר ללא מסמך                         | תעודת רישום התאגיד            | 'OIT                         | Ø                  | 0             |  |  |  |  |
| לא        |                          | 03.09.2015    | נדחה בבדיקות                          | הנהלה וכלליות זמני1           | שנתי                         | 5                  | 0             |  |  |  |  |
| CI        | נוצר ע"י מערכת           | 16.04.2015    | נבדק ואושר                            | תזכיר ותקנון התאגיד           | 'OIT                         | Ø                  | 0             |  |  |  |  |
| CI        | נוצר ע"י מערכת           | 16.04.2015    | נבדק ואושר                            | מעמד ברשות המיסים             | 'OIT                         | Ø                  | 0             |  |  |  |  |
| CI        |                          | 03.09.2015    | נדחה בבדיקות                          | מאגד 6 טפּטים                 | שנתי                         | 5                  | 0             |  |  |  |  |
| CI        | נוצר ע"י מערכת           | 03.09.2015    | חדש-טרם קושר                          | כתובת המשרד והסניפים          | יסוד                         | 5                  | 0             |  |  |  |  |
| לא        | נוצר ע"י מערכת           | 16.04.2015    | נבדק ואושר                            | אישור מהבנק על חשבון/אישור רו | 'OIT                         | Ø                  | 0             |  |  |  |  |
| CI        | נוצר ע"י מערכת           | 16.04.2015    | אושר ללא מסמך                         | מורשי חתימה-אישור עו"ד        | שנתי                         | Ø                  | 0             |  |  |  |  |
|           |                          |               |                                       |                               |                              |                    | •             |  |  |  |  |
|           |                          | הסטוריית מסמך | פייה בקובץ מקושר                      | קישור קובץ צ                  | נ הסבר                       | שימת בקשוח         | חזור לר       |  |  |  |  |

#### **המשך מושגים :** ✓ עמודת סטטוס

| הסבר                                                              | רלוונטי ל-    | תיאור סטטוס               | קוד סטטוס |
|-------------------------------------------------------------------|---------------|---------------------------|-----------|
|                                                                   |               | מסמך                      | מסמך      |
| סטטוס פתיחה התחלתי, ברירת מחדל לכל המסמכים והטפסים.               | מסמכים וטפסים | חדש וטרם                  | NW        |
|                                                                   |               | קושר.                     |           |
| הסטטוס מתקבל לאחר <b>קישור</b> קובץ מהמחשב.                       | מסמכים וטפסים | קושר-טר <mark>ם</mark>    | CR        |
|                                                                   |               | נבדק                      |           |
| הסטטוס מתקבל לאחר <b>אישור</b> הקובץ.                             | מסמכים וטפסים | נבדק ואושר                | AP        |
| הסטטוס מתקבל לאחר <b>דחית</b> הקובץ.                              | מסמכים וטפסים | נדחה                      | RJ        |
|                                                                   |               | בבדיקות                   |           |
| הסטטוס מתקבל לאחר אישור מסמך ללא קובץ מצורף.                      | מסמכים וטפסים | אושר ללא                  | SA        |
| שימוש בסטטוס זה דורש אישור מיוחד.                                 |               | מסמך                      |           |
| הסטטוס מתקבל כאשר עורכים מחדש <b>טופס מקוון</b> שקושר אליו קובץ . | טופס בלבד     | מבוטל                     | CL        |
| הסטטוס מתקבל כאשר לא נדרש צירוף קובץ, קיימים 2 מקרים:             | טופס בלבד     | מבוסס על                  | BD        |
| א) כאשר סוג המסמך הינו M12 (אישור ניהול תקין).                    |               | נתוני הטופ <mark>ס</mark> |           |
| ב) כאשר סוג מסמך הינו 2044 (פרטי בעלי תפקידים ומורשי              |               |                           |           |
| חתימה – מסך).                                                     |               |                           |           |
| המסמכים בסטטוס זה אינם דורשים טיפול נוסף.                         |               |                           |           |

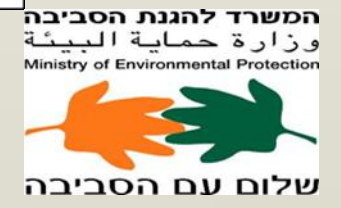

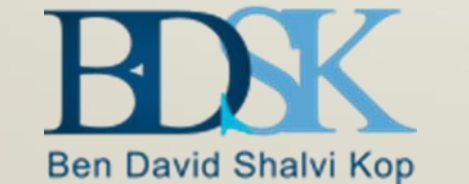

### יצירת בקשה – טיפול במסמכים

סימון 💽 בשורת המסמך לצירוף

#### לחיצה על קישורקובץ

|            |                      |                                           |                |                              |                     |              |   | טיפול במסמכים ע"ס בקשה \Theta                                                                                 |
|------------|----------------------|-------------------------------------------|----------------|------------------------------|---------------------|--------------|---|----------------------------------------------------------------------------------------------------|
|            | בקשת תמיכה לשנת 2015 | משרד המדע והטכנולוגיה<br>קשה 001000313056 | משרד<br>מספר ב | ידידי בית רוקח<br>תמיכה 3 א' | עמותת<br>מיכה בקשתו | גוף<br>סוג ת |   | <ul> <li>בקשות</li> <li>יצירת בקשה לתמיכה חדשה</li> <li>עדכון בקשה קיימת</li> <li>בושת בקשה שוועכה</li> </ul> |
|            |                      | •                                         |                | ביטול בקשות 🗧                |                     |              |   |                                                                                                    |
| ת.סטאטוס   | סטאטוס               | ניאור מסמך                                | 1              | קבוצת מסמך                   | טופס/מסמך           |              |   | א 🧹 🗸 מסמכים                                                                                                  |
| 07.09.2015 | חדש-טרם קושר         | ח תקציב מול ביצוע-הפעילות הנתמכת          | г              | בקשה                         | Ø                   | 0            |   | טיפול במסמכים ע"ס בקשה 😑                                                                                      |
| 07.09.2015 | חדש-טרם קושר         |                                           |                | בקשה                         | Ø                   | .C           |   | טיפול במסמכים ע"ס גוף 😑                                                                                       |
| 07.09.2015 | קושר-טרם נבדק        | פח עמידה בתנאי תמיכה                      | 20             | קול קורא                     | Ø                   | 0            |   | טיפול במסמכים ע"ס הצהרה 😑                                                                                     |
| 15.04.2015 | מבוסס על נתוני הטופס | ישור ניהול תקין (ממשק)                    | א              | שנתי                         | Ø                   | 0            |   | א 护 דוחות                                                                                                    |
| 11.09.2014 | אושר ללא מסמך        | עודת רישום התאגיד                         | л              | יסוד                         | Ø                   | 0            | R |                                                                                                    |
| 07.09.2015 | מבוטל                | נהלה וכלליות זמני1                        | ה              | שנתי                         | 5                   | 0            | Ê |                                                                                                    |
| 16.04.2015 | נבדק ואושר           | זכיר ותקנון התאגיד                        | л              | יסוד                         | Ø                   | 0            |   |                                                                                                    |
| 16.04.2015 | נבדק ואושר           | עמד ברשות המיסים                          | מ              | יסוד                         |                     | 0            |   |                                                                                                    |
| 03.09.2015 | מדחה בבדיקות         | אגד 6 טפטים                               | מ              | שנתי                         |                     | 0            |   |                                                                                                    |
| 07.09.2015 | חדש-טרם קושר         | תובת המשרד והסניפים                       | C              | יסוד                         | 1                   | 0            |   |                                                                                                    |
|            |                      |                                           |                |                              |                     |              |   |                                                                                                    |
|            | זך                   | צפייה בקובץ מקושר 🔹 הסטוריית מסנ          | קישור קובץ     | הסבר                         | רשימת בקשות'        | חזור ל       |   |                                                                                                    |

#### לחיצה על Browse... לחיפוש הקובץ בתיקיות

|     |           |           | 2014          | בקשת תמיכה לשנת: | שרד המדע והטכנולוגיה | משרד: מ                   | הכדורעף בישראל | גוף: איגוד  |        |
|-----|-----------|-----------|---------------|------------------|----------------------|---------------------------|----------------|-------------|--------|
|     |           |           |               |                  | 00100031140          | מספר בקשה: 6              | נ תמיכה 3 א'   | תמיכה: בקשו | סוג    |
|     |           |           |               |                  |                      |                           |                |             | _      |
|     |           |           |               |                  |                      |                           |                | 🛙 וא לאקסל  | יצי 🗐  |
| ריר | חובה מתאו | חובת הגשה | הערות לסטאטוס | ת.סטאטוס         | סטאטוס               | תיאור מסמך                | קבוצת מסמך     | טופס/מסמך   |        |
|     |           | cl        | מצר ע"י מערכת | 23.09.2014       | חדש-טרם קושר         | בקשה והנמקה               | בקשה           | 5           | 0      |
|     |           | cl        |               | 15.09.2014       | חדש-טרם קושר         | אישור ניהול תקין (ממשק)   | שנתי           | Ø           | 0      |
| 0   | 1.03.2014 | cl        |               | 15.09.2014       | חדש-טרם קושר         | פרטי חשבון בנק של תאגי    | יסוד           | Ø           | 0      |
|     |           | P         | _             | 15.09.2014       | חדש-טרם קושר         | תעודת רישום התאגיד        | יסוד           | Ø           | ۲      |
|     |           | × ×       |               | צרוף קובץ        | חדש-טרם קושר         | הנהלה וכלליות זמני1       | שנתי           | 5           | 0      |
|     |           | 1         | Browse        | 4                | חדש-טרם קושר         | תזכיר ותקנון התאגיד       | יסוד           | Ø           | 0      |
|     |           | 1         | אישור         | 8                | נדחה בבדיקות         | כתובת המשרד והסניפים      | יסוד           | 5           | 0      |
| 1   | 5.05.2014 | ж         |               | 4                | חדש-טרם קושר         | אישור מהבנק על חשבון/א    | יסוד           | Ø           | 0      |
|     |           | 1         |               | 4                | חדש-טרם קושר         | דוחות כספיים מבוקרים      | שנתי           | Ø           | 0      |
|     |           | I         |               | 8                | חדש-טרם קושר         | הצהרות                    | שנתי           | Ø           | 0      |
|     |           |           |               |                  | anon r               | וב בקובא מקווויב בסנווכוו |                | רושמת בקשות | מזור ל |
|     |           |           |               |                  | 1000.3               | L noon L tolka Laita u    |                | mopinior    |        |
|     |           |           |               |                  |                      |                           |                |             |        |
|     |           |           |               |                  |                      |                           |                |             |        |
|     |           |           |               |                  |                      |                           |                |             |        |
|     |           |           |               |                  |                      |                           |                |             |        |
|     |           |           |               |                  |                      |                           |                |             |        |
|     |           |           |               |                  |                      |                           | 22/202         | 0.110 h 70  |        |

**המשרד להגנת הסביבה** وزارة حماية البيئة Ministry of Environmental Protection

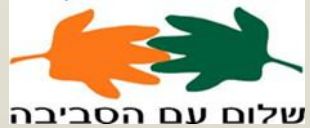

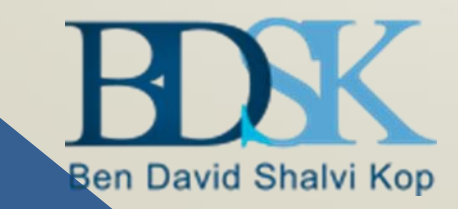

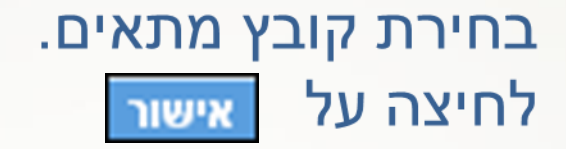

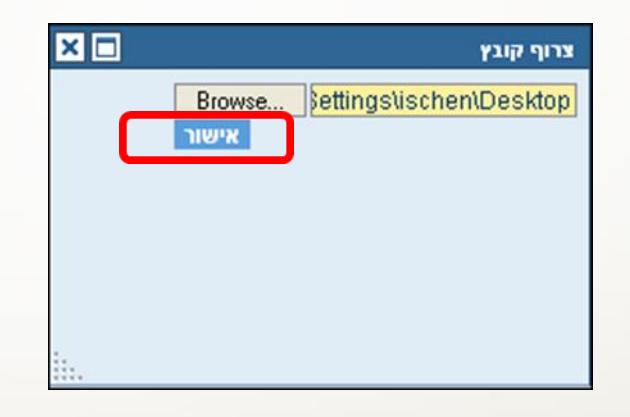

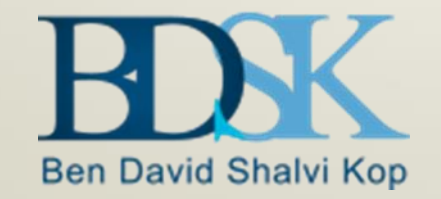

המשרד להגנת הסביבה وزارة حماية البيئة Ministry of Environmental Protection

שלום עם הסביבה

סטאטוס המסמך ישתנה ל קושר-טרם נבדק

|           |            | בקשת תמיכה לשנת 2015 | משרד המדע והטכנולוגיה<br>בקשה 001000313056 | משרד<br>ידידי בית רוקח<br>תמיכה 3 א' מספר | גוף עמותת<br>סוג תמיכה בקשת |
|-----------|------------|----------------------|--------------------------------------------|-------------------------------------------|-----------------------------|
|           |            |                      |                                            | 8                                         | 🛚 יצוא לאקסל 🗐              |
| חובת הגשה | ת.סטאטוס   | סטאטוס               | תיאור מסמך                                 | קבוצת מסמך                                | טופס/מסמך                   |
| לא        | 07.09.2015 | חדש-טרם קושר         | דוח תקציב מול ביצוע-הפעילות הנתמכת         | בקשה                                      | <b>()</b>                   |
| לא        | 07.09.2015 | חדש-טרם קושר         |                                            | בקשה                                      |                             |
| cl        | 07.09.2015 | קושר-טרם נבדק        | נספח עמידה בתנאי תמיכה                     | קול קורא                                  | 00                          |
| D         | 15.04.2015 | מבוסס על נתוני הטופס | אישור ניהול תקין (ממשק)                    | שנתי                                      | 0                           |
| p         | 11.09.2014 | אושר ללא מסמך        | תעודת רישום התאגיד                         | יסוד                                      |                             |

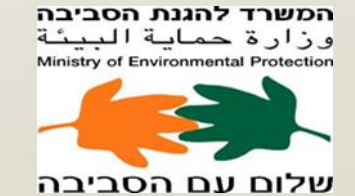

Ben David Shalvi Kop

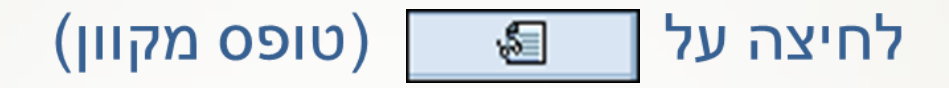

|             |           |            | בקשת תמיכה לשנת 2015 | ד משרד המדע והטכנולוגיה<br>אר בקשה 001000313056 | משר<br>דידי בית רוקח<br>נמיכה 3 א' מספ | גוף עמותתי<br>סוג תמיכה בקשת ו |
|-------------|-----------|------------|----------------------|-------------------------------------------------|----------------------------------------|--------------------------------|
|             |           |            |                      |                                                 | 1                                      | 7 יצוא לאקסל 🗐                 |
| חובה מתאריך | חובת הגשה | ת.סטאטוס   | סטאטוס               | תיאור מסמך                                      | קבוצת מסמך                             | טופס/מסמך                      |
|             | cl        | 16.04.2015 | נבדק ואושר           | מעמד ברשות המיסים                               | יסוד                                   |                                |
|             | cj        | 03.09.2015 | נדחה בבדיקות         | מאגד 6 טפסים                                    | שנתי                                   |                                |
|             | cj        | 07.09.2015 | חדש-טרם קושר         | כתובת המשרד והסניפים                            | יסוד                                   | <b>9</b> 0                     |
|             | לא        | 16.04.2015 | נבדק ואושר           | אישור מהבנק על חשבון/אישור רו"ח על הח           | יסוד                                   |                                |
|             | cl        | 16.04.2015 | אושר ללא מסמך        | מורשי חתימה-אישור עו"ד                          | שנתי                                   |                                |
|             | cl        | 16.04.2015 | אושר ללא מסמך        | פירוט צדדים קשורים ובעלי ענין                   | שנתי                                   |                                |
| 01.01.2015  | cj        | 16.04.2015 | אושר ללא מסמך        | דוחות כספיים מבוקרים                            | שנתי                                   |                                |
|             | לא        |            |                      | דוח מקורות ושימושים                             |                                        |                                |
|             | cl        | 16.04.2015 | אושר ללא מסמך        | תקציב מול ביצוע לכלל פעילויות המוסד             | שנתי                                   |                                |
|             | cj        | 16.04.2015 | אושר ללא מסמך        | אישור רו"ח על בקשות                             | שנתי                                   |                                |
|             |           |            |                      |                                                 |                                        | Þ                              |
|             |           |            | מר                   | צפייה בקובץ מקושר הסטוריית מסו                  | הסבר קישור קובץ                        | חזור לרשימת בקשות              |

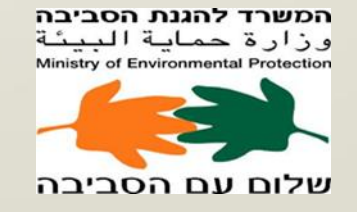

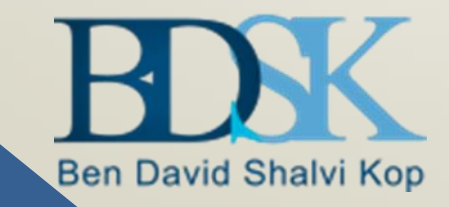

#### הזנת הנתונים

|                                                         |                                              | טופס בדרש למסמך                                                                                                    | טפסים למסמך בקשה והנמקה |
|---------------------------------------------------------|----------------------------------------------|----------------------------------------------------------------------------------------------------|-------------------------|
| תיאור מצב מסמך מאושר                                    | <b>תאור מסמך:</b> בקשה והנמקה                | 150 סוג מסמך: 150                                                                                                    | תקין שם טופס            |
|                                                         |                                              | פרטי בקשת תמיכה                                                                                                    | טופס בקשה והנמקה ✔      |
|                                                         | אה בדיקה<br>ה <u>22222222</u><br>קש 1,000.00 | מספר בקשה 001000311336 מספר בקשה 2222222 תאור נקנו<br>מספר תקנה 2222222 מאור תקנו<br>תאריך יצירה 15.09.2014 סכום מבוק<br>הנמקה לבקשה<br>דוגמא-מכתב הנמקה<br>דוגמא-מכתב הנמקה<br>דוגמא-מכתב הנמקה<br>דוגמא-מכתב הנמקה |                         |
| בדיקה ושמירת טופס עריכת טופס אישור טפסים למסמך הצג\הדפס |                                              |                                                                                                    |                         |
|                                                         |                                              |                                                                                                    | חזרה לרשימת מסמכים      |
| לחיצה על אישור טפּסים למסמך                             | ימת מסמכים                                   | ז על <sub>חזרה לרשי</sub>                                                                                                    | לחיצר                   |
|                                                         |                                              |                                                                                                    |                         |

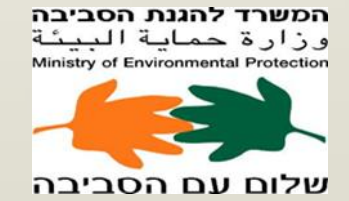

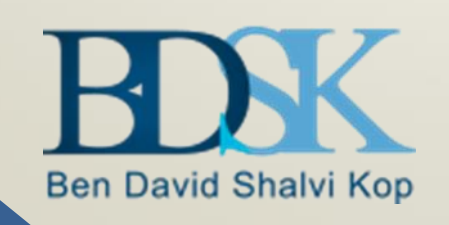

#### לחיצה על הצגוהדפס להדפסה או הצגת המסמך

|                                                                                                    |                                                              | טופס נדרש למסמך                                                                                                    |
|----------------------------------------------------------------------------------------------------|--------------------------------------------------------------|----------------------------------------------------------------------------------------------------|
| <b>תיאור מצב מסמך</b> מאושר                                                                                                    | תאור מסמך: בקשה והנמקה                                       | סוג מסמך: 150                                                                                                    |
|                                                                                                    |                                                              | פרטי בקשת תמיכה                                                                                                    |
|                                                                                                    | תאור בקשה בדיקה<br>תאור תקנה 22222222<br>סכום מבוקש 1,000.00 | 001000311336 מספר בקשה<br>מספר תקנה<br>עתאריך יצירה<br>הנמקה לבקשה<br>דוגמא-מכתב הנמקה<br>דוגמא-מכתב הנמקה<br>דוגמא-מכתב הנמקה<br>דוגמא-מכתב הנמקה<br>דוגמא-מכתב הנמקה |
| בדיקה ושמירת טופס עריכת טופס<br>אישור טפסים למסבר הצגלהדפו<br>Do you want to save <b>.pdf.pdf</b> (200 KB) from mdxprt00.dev.merkava.gov.il? |                                                              | Save <b>T</b> Cancel X                                                                                                    |
|                                                                                                    |                                                              |                                                                                                    |

#### שמור, חתום דיגיטלית וקשר אותו בשורת המסמך.

| X                                      | מדינת ישראל<br>מרכבה                                             |                                                                  |                                                                                                    |
|----------------------------------------|------------------------------------------------------------------|------------------------------------------------------------------|----------------------------------------------------------------------------------------------------|
| ע האריך נכונות הנתונים<br>שעה :<br>שעה | <u>טיינטה</u><br>150 - בקשה והנמקה<br>7150 - מוסף בניייר ובניירה |                                                                  |                                                                                                    |
|                                        | 10000602 - סופט בקשה הגנוקה                                      |                                                                  |                                                                                                    |
|                                        | 40000002 - איזו ווכדו עד ביפו אי<br>22<br>1                      | תיאור בקשה : בדיקה<br>תיאור תקנה : 222222<br>סכום מבוקש : 000.00 | <u>נתוני בקשת תמיכה:</u><br>מספר בקשה : 1000311336<br>מספר תקנה : 22-22-22-22<br>תאריך יצירה : 15.09.2014 |
|                                        |                                                                  |                                                                  | <u>הומקת בקשה:</u><br>דוגמא-מכתב הנמקה#                                                                   |
|                                        | יכה ואת המסמכים                                                  | ז ונכונות נתוני בקשת התמ                                         | * הריני מאשר בשאת את תקינור<br>המצורפים אליה                                                              |
|                                        |                                                                  |                                                                  |                                                                                                    |
|                                        |                                                                  |                                                                  |                                                                                                    |
|                                        |                                                                  |                                                                  |                                                                                                    |
| עמוד 1 מתוך 1                          |                                                                  |                                                                  |                                                                                                    |

### טיפול במסמכים – טופס מאגד

#### מילוי טופס מאגד : טופס מאגד מכיל בין 6-2 טפסים למילוי.

סימון 💿 ולחיצה על 🔳

|            |               | 20                       | בקשת תמיכה לשנת 1    | ות גיל     | מוסדות - מעונו                                                                                                    | גוף  |
|------------|---------------|--------------------------|----------------------|------------|----------------------------------------------------------------------------------------------------|------|
|            |               |                          |                      | 8          | יצוא לאקסל 🍸                                                                                                    | Ð    |
| ת.סטאטוס   | סטאטוס        | תיאור מסמך               | מס' בקשת תמיכה       | קבוצת מסמך | טופס/מסמך                                                                                                    |      |
| 19.08.2015 | אושר ללא מסמך | טופס מאגד                |                      | שנתי       | Ø                                                                                                    | 0    |
| 19.08.2015 | אושר ללא מסמך | אישור רו"ח על בקשות      |                      | שנתי       | Ø                                                                                                    | 0    |
| 19.08.2015 | אושר ללא מסמך | תקציב מול ביצוע לכלל פ   |                      | שנתי       | Ø                                                                                                    | 0    |
| 19.08.2015 | אושר ללא מסמך | דוחות כספיים מבוקרים     |                      | שנתי       | Ø                                                                                                    | 0    |
| 19.08.2015 | אושר ללא מסמך | פירוט צדדים קשורים ובעל  |                      | שנתי       | Ø                                                                                                    | 0    |
| 19.08.2015 | אושר ללא מסמך | מורשי חתימה-אישור עו"ד   |                      | שנתי       | Ø                                                                                                    | 0    |
| 19.08.2015 | אושר ללא מסמך | מאגד 6 טפסים             |                      | שנתי       | se la companya de la companya de la | ۲    |
| 19.08.2015 | אושר ללא מסמך | הנהלה וכלליות זמני1      |                      | שנתי       | s.                                                                                                    | 0    |
| 14.07.2014 | אושר ללא מסמך | אישור ניהול תקין (ממשק)  |                      | שנתי       | Ø                                                                                                    | 0    |
| 19.08.2015 | אושר ללא מסמך | אישור מהבנק על חשבון ∕אי |                      | יסוד       | Ø                                                                                                    | 0    |
|            |               |                          |                      |            |                                                                                                    |      |
|            | מך            | ע מקושר הסטוריית מכ      | קישור קובץ צפייה בקו | הסבר       | לרשימת גופים                                                                                                    | חזור |

## טיפול במסמכים – טופס מאגד המשך...

#### Z-13

- י שכפול מצב קיים העתקת בעלי התפקידים המעודכנים משנה קודמת לטבלה.
  - בחירה ממאגר רשימת בעלי תפקיד המעודכן ומקושר לגוף.
    - חיפוש/חדש הקמת/חיפוש בעל תפקיד חדש.

| <b>תאור מסמך:</b> מאגד 6 טפסים                                                                   | Z                                                         | 040 סוג מסמך: 040                 | שם טופס                                                                                                    | תקין                                     |
|--------------------------------------------------------------------------------------------------|-----------------------------------------------------------|-----------------------------------|----------------------------------------------------------------------------------------------------|------------------------------------------|
| תאור מסמך: מאגד 6 טפסים בעלי תפקידים לשנת: 2014  שם בעל התפקיד                                   | Z<br>שם תפקיד<br>                                         | 040 : <b>) אוג מסמך:</b>          | שם טופס<br>213-בעלי תפקידים ומורשה חתימה<br>214-חברי ועד מנהל<br>218-מקבלי שכר גבוה<br>233-חברי ועדת ביקורת וגוף מבקר<br>217-הוצאות הנהלה וכלליות<br>222-דוח מקורות ושימושים | ntiri<br>X<br>X<br>X<br>X<br>X<br>X<br>X |
| החתימה של הגוף<br>סימון/ביטול מחיקה שמירת טופס בדיקה ושמירת טופס עריכת טופס<br>אישור טפסים למסמך | קים את כל בעלי התפקידים ומורשה<br>ו בחירה ממאגר חיפוש/חדש | בטופס זה יש לה*<br>שכפול מצב קיינ | רשימת מסמכים                                                                                                    | מזרה ל                                   |

## טיפול במסמכים – טופס מאגד המשך...

לחיצה על בדיקה ושמירת טופס

|   |            |                   |              |               |                |                |              |              |                                   |       | נדרש למסמך        | 0910     |
|---|------------|-------------------|--------------|---------------|----------------|----------------|--------------|--------------|-----------------------------------|-------|-------------------|----------|
|   |            |                   |              |               |                |                |              |              |                                   |       | 70.40             |          |
|   |            |                   | פול          | ורמצבמסמך בטי | תיא            |                | מאגד 6 טפסים | תאור מסמך:   |                                   |       | סמ <b>ך:</b> 2040 | סוג מ    |
|   |            |                   |              |               | _              |                |              |              | שם הגוף מוסדות - מעונות גיל       | 201   | נפקידים לשנת 🛛 15 | בעלי ת   |
|   |            |                   |              |               | ×              |                | הודעה        |              |                                   |       |                   |          |
|   | שכר גבוה   | ועדת ביקורת       | ועד מנהל     | מ.חתימה       |                |                |              |              | שם בעל התפקיד                     |       | שם תפקיד          |          |
|   |            | $\checkmark$      | 7            | >             | צארתקנים תשמוד | ULL 110160 ULL |              |              | הראל ברזל                         | -     | יו"ר              | 0        |
|   |            | ✓                 | $\checkmark$ | <b>v</b>      |                |                | 1            |              | עוזרי רוחמה                       | •     | חשב               | 0        |
|   |            | ✓                 |              | <b>&gt;</b>   |                |                | 9            |              | מטלוב ליאת                        | •     | נציג גורם מבקר    | 0        |
|   |            |                   |              |               |                |                |              |              |                                   |       |                   |          |
|   |            |                   |              |               | _              |                |              |              |                                   |       |                   |          |
|   |            |                   |              |               | -              |                |              |              |                                   |       |                   |          |
|   |            |                   |              |               |                |                |              |              |                                   |       |                   |          |
|   |            |                   |              |               | OK             |                |              |              |                                   |       |                   | <b>—</b> |
|   |            |                   |              |               |                |                |              |              |                                   |       |                   | <b>—</b> |
| - |            |                   |              |               |                |                |              |              |                                   |       |                   |          |
|   |            |                   |              |               |                |                |              |              | לי התפקידים ומורשה החתימה של הגוף | כל בע | סזהיש להקים את    | בטופ*    |
|   | עריכת טופס | בדיקה ושמירת טופס | שמירת טופס   |               |                |                | מחיקה        | סימון/ביטולנ | חירה ממאגר חיפוש/חדש              | בו    | נפול מצב קיים     | של       |
|   | הצג\הדפס   | אישור טפסים למסמך |              |               |                |                |              |              |                                   |       |                   |          |

## טיפול במסמכים – טופס מאגד Z-13 המשך...

#### שם הטופס יסומן כתקין.

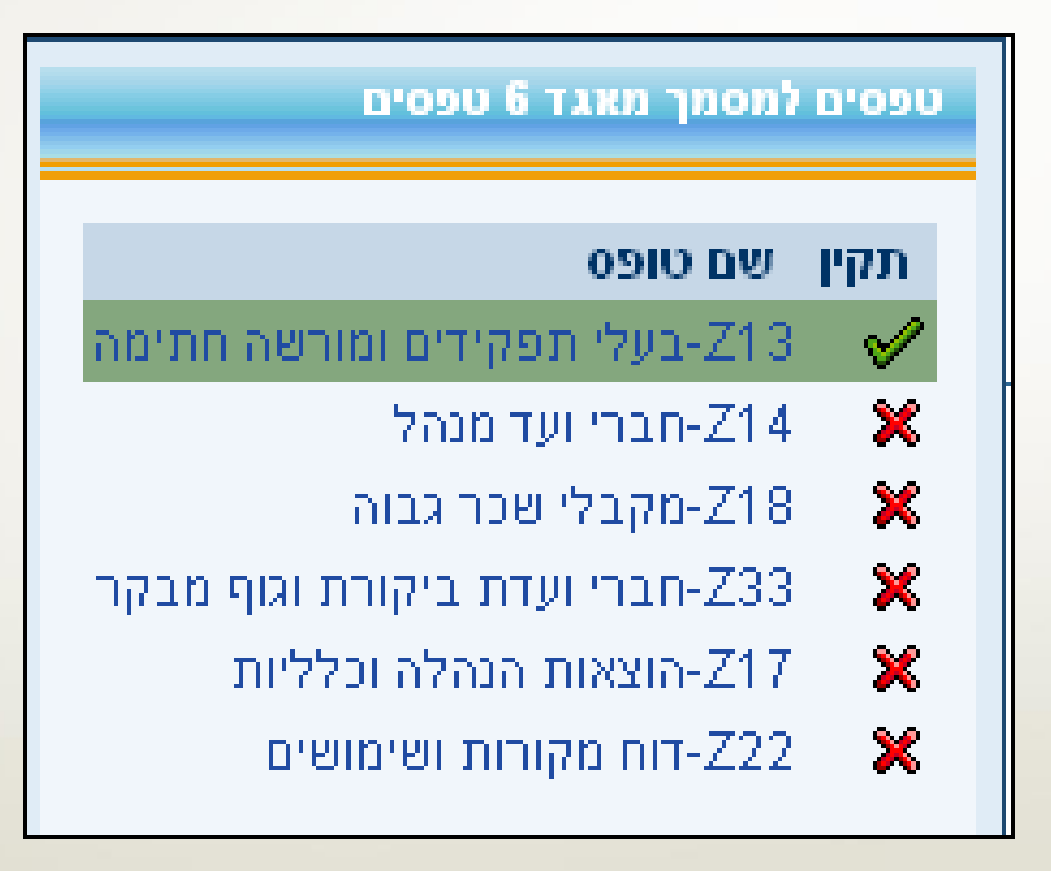

## טיפול במסמכים – טופס מאגד המשך... (עדכון דוח מקורות ושימושים) Z-22

לחיצה על

Z22 – דוח מקורות ושימושים 🗙 👘

בצדו הימני העליון של המסך.

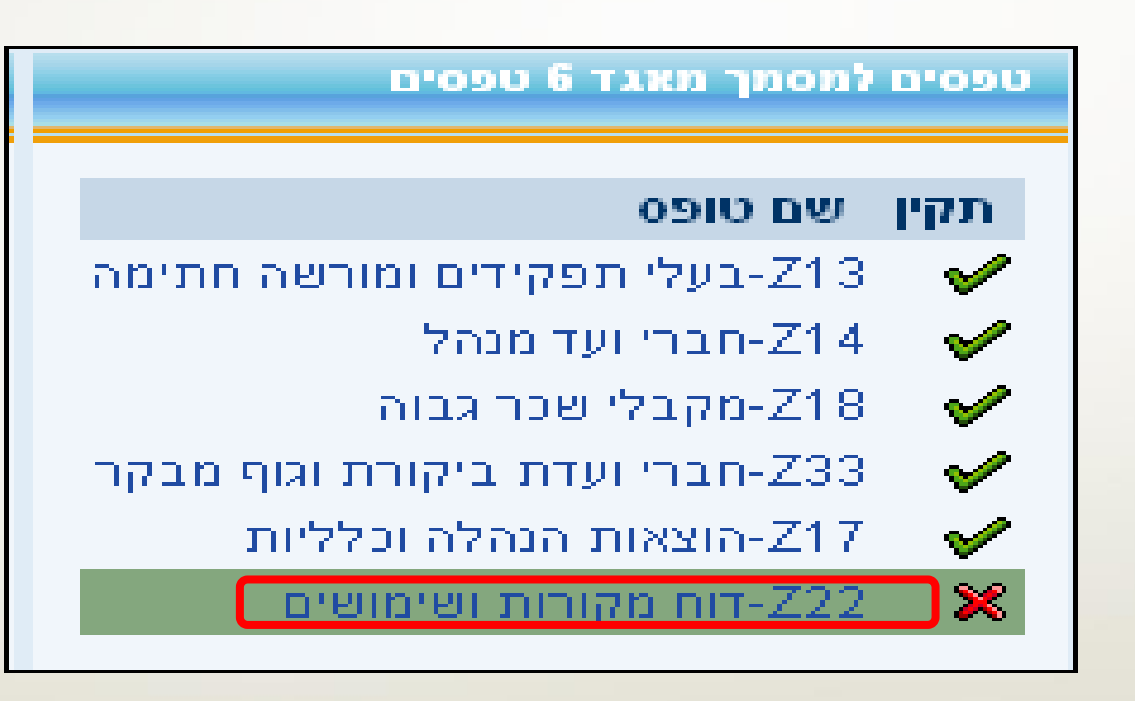

## טיפול במסמכים – טופס מאגד המשך... Z-22

: אפשרויות דיווח

**1.הצהרה**-כאשר סכום התמיכות מכלל המשרדים לגוף לא עולה על 30,000 ש"ח.

**2.ביאורים**-הוספה על המקורות הכספיים מעבר לדו"ח הכספי.

**.פעילויות נתמכות**-פירוט פעילויות נתמכות ע"י המשרדים.

|                                                                       | טופס נדרש למסמך                                                                                                    |
|-----------------------------------------------------------------------|----------------------------------------------------------------------------------------------------|
| תיאור מצב מסמך בטיפול                                                 | סוג מסמך: 2040 Z040 מאגד 6 טפּטים נער מסמך: מאגד 10 טפּטים                                                                                                    |
| רי הממשלה                                                             | הצהרה<br>O הריני מצהיר בזאת כי בשנת הדו"ח הכספי המבוקר או המסוקר המצורף, אליו מתייחס הביאור, לא נתמך המוסד מתקציב המדינה ביותר מ 30 אלף ש"ח מכלל משרו           |
|                                                                       | נספח לדוח כספי מבקר<br>ס ביאורים במידה ובדוח הכספי המבוקר, באחד הביאורים ישנו תיאור המפרט את המקורות והשימושים לפעילות הנתמכת יש לציין את מספר הביאור ותיאורו 📀 |
|                                                                       | פעילויות נתמכות 〇                                                                                                    |
| שמירת טופס בדיקה ושמירת טופס עריכת טופס<br>אישור טפסים למסמך הצגוהדפס | המשך טיפול                                                                                                    |

## ...טיפול במסמכים – טופס מאגד המשך... Z-22

#### לביאורים סמן ביאורים ולחיצה על המשך טיפול

| הצהרה<br>🔿 הריני מצהיר בזאת כי בשנת הדו"ח הכספי המבוקר או המסוקר המצורף, אליו מתייחס הביאור, לא נתמך המוסד מתקציב המדינה ביותר מ 30 אלף ש"ח מכלל מש            | שרדי הממשלה |
|----------------------------------------------------------------------------------------------------|-------------|
|                                                                                                    |             |
| נספח לדוח כספי מבקר<br>ס ביאורים במידה ובדוח הכספי המבוקר, באחד הביאורים ישנו תיאור המפרט את המקורות והשימושים לפעילות הנתמכת יש לציין את מספר הביאור ותיאורו. |             |
| פעילויות נתמכות 〇                                                                                                    |             |
| המשך טיפול                                                                                                    |             |

## רשימת מסמכים הנדרשים להגשה מסמכי גוף / מסמכי ייסוד

| פירוט                                     | מספר המסמך |
|-------------------------------------------|------------|
| תעודת רישום תאגיד                         | Zoı        |
| תזכיר ותקנון תאגיד                        | Z02        |
| מייסדים/ בעלי מניות                       | Zo3        |
| מעמד ברשות המיסים                         | Zo4        |
| כתובת המשרד והסניפים                      | Zo5        |
| פרטי חשבון בנק של התאגיד והסכמת מסירתם    | Z006       |
| אישור מהבנק על חשבון/אישור רו״ח על החשבון | Zo7        |

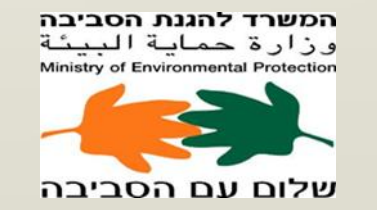

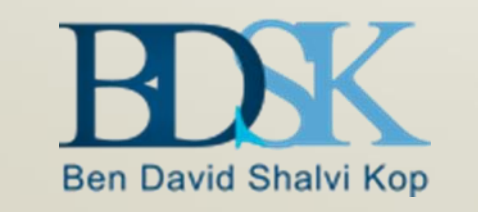

## מסמכי גוף / מסמכים שנתיים

| פירוט                                                                                       | מספר המסמך |
|---------------------------------------------------------------------------------------------|------------|
| אישור עו״ד על מורשי החתימה – יש לוודא כי החותמים בחתימות דיגיטליות מאושרים<br>עפ״י מסמך זה. | Zog        |
| דוחות כספיים מבוקרים – על הדוחות להיות חתומים                                               | Z20        |
| פלט עדכון מרשם החברות                                                                       | Z27        |
| מאגד 2 טפסים                                                                                | Z42        |
| הצהרות                                                                                      | Z50        |

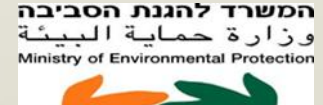

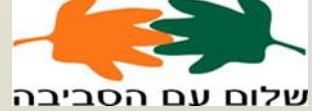

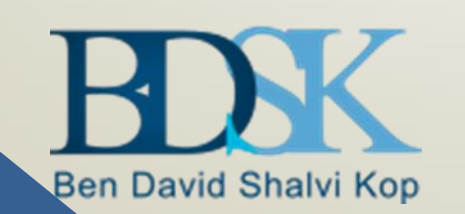

#### מסמכי בקשה

| מספר המסמך | פירוט               |
|------------|---------------------|
| 149        | דוח תקציב מול ביצוע |
| 150        | טופס בקשה והנמקה    |

**مصلاح لمدرم محتحم** وزارة حماية البيئة Ministry of Environmental Protection

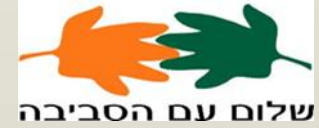

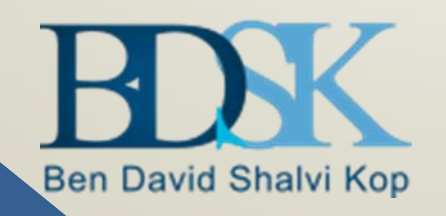

## מסמכי קול קורא

| רשימת מסמכים          |
|-----------------------|
| טופס בקשה מקצועי      |
| הצהרה בעניין הרשעות   |
| התחייבות מנהלית       |
| התחייבות מקצועית      |
| הצעות מחיר / אסמכתאות |
| מידע נוסף             |

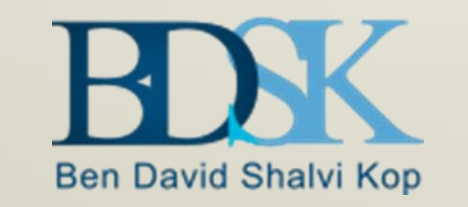

#### המשך מושגים : עמודות: תאריך סטטוס, חובת הגשה, חובה מתאריך, סוג מסמך, גרסה, ת. הגשה מקורי, חובת חתימה דיגיטלית וצירוף קובץ

| צירוף קובץ | חובת חתימה דיגיטלית | ת.הגשה מקורי | גרסה | סוג מסמך | חובה מתא | חובת הגשה | ת.סטאטוס   |   |
|------------|---------------------|--------------|------|----------|----------|-----------|------------|---|
| רשות       | q                   |              | 00   | 0149     |          | לא        | 07.09.2015 | 0 |
|            | לא                  |              | 00   | 150      |          | לא        | 07.09.2015 | 0 |
| חובה       | לא                  | 07.09.2015   | 00   | K001     |          | q         | 07.09.2015 | 0 |
| לא לצירוף  | לא                  | 19.02.2015   | 00   | M12      |          | p         | 15.04.2015 | 0 |
| חובה       | לא                  |              | 00   | Z01      |          | cl        | 11.09.2014 | 0 |
| חובה       | לא                  | 08.02.2015   | 02   | Z017     |          | לא        | 07.09.2015 | 0 |
| חובה       | לא                  | 16.09.2014   | 00   | Z02      |          | p         | 16.04.2015 | 0 |
| חובה       | לא                  | 21.09.2014   | 00   | Z04      |          | cl        | 16.04.2015 | 0 |
| חובה       | cj                  | 16.04.2015   | 00   | Z040     |          | q         | 03.09.2015 | 0 |
| לא לצירוף  | לא                  |              | 00   | Z05      |          | p         | 07.09.2015 | 0 |
|            |                     |              |      |          |          |           |            | • |

נציין כי בקולות קוראים של המשרד להגנת הסביבה יש לחתום בחתימות דיגיטליות גם על מסמכי 'קול קורא' על אף שבמרכב''ה הם אינם מוגדרים כמסמכים המחייבים חתימות דיגיטליות.

#### דוח מצב בקשות במערכת הפורטל

לחיצה על 😑 דו"ח מצב בקשות

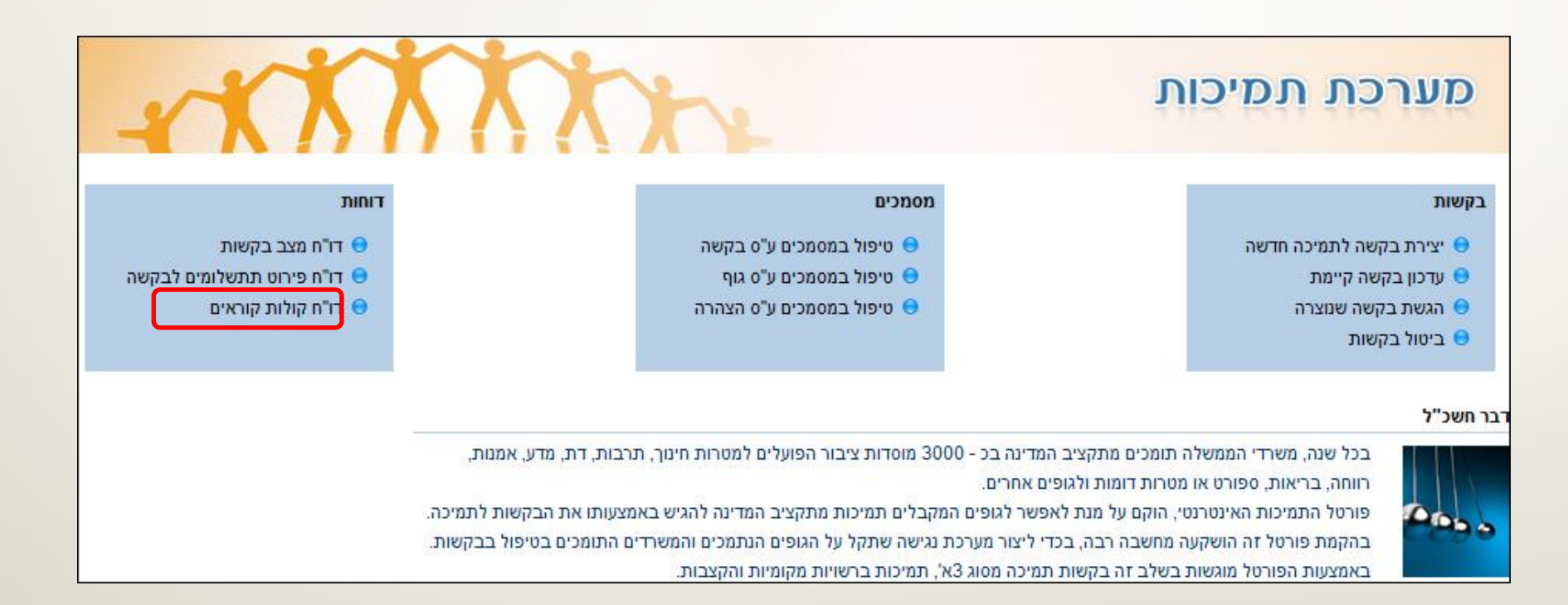

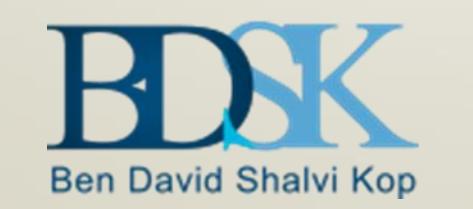

## דוח מצב בקשות - המשך...

|                                                                                  |                                  | אטוס           | 00                 |                                |                     |            |                |  |  |  |
|----------------------------------------------------------------------------------|----------------------------------|----------------|--------------------|--------------------------------|---------------------|------------|----------------|--|--|--|
| גוף: * עמותת ידידי בית רוקח 🗗 משנה: * 2015 - עד שנה: 🚺 סוג בקשה: בקשת תמיכה 3 א' |                                  |                |                    |                                |                     |            |                |  |  |  |
|                                                                                  | 🖥 חיפוש ניקוי שדות া ייצוא לאקסל |                |                    |                                |                     |            |                |  |  |  |
|                                                                                  |                                  |                |                    |                                |                     |            |                |  |  |  |
|                                                                                  |                                  | ב בקשות        | דוח מצ             |                                |                     |            |                |  |  |  |
|                                                                                  |                                  |                | בה: 40000440       | מס' גוף במרכו 5800791          | מזהה גוף במרכבה: 76 | ת רוקח     | עמותת ידידי בי |  |  |  |
| ה סך סכום מקדמה מאו                                                              | תאריך הגשה                       | מצב בקשה       | משרד מטפל          | תיאור בקשה                     | סוג בקשה            | מס' בקשה   | שנת בקשה       |  |  |  |
| 0.00                                                                             | 12.08.2015                       | תמיכה מאושרת   | משרד המדע והטכנול… | TAMMY6                         | בקשת תמיכה 3 א'     | 1000312940 | 2015           |  |  |  |
| 0.00                                                                             | 02.09.2015                       | ממתין לטיפול   | משרד המדע והטכנול… | לתמי הגשת בקשה2                | בקשת תמיכה 3 א'     | 1000312871 | 2015           |  |  |  |
| 0.00                                                                             |                                  | טרם הוגש       | משרד המדע והטכנול  | לתמי הגשת בקשה                 | בקשת תמיכה 3 א'     | 1000312870 | 2015           |  |  |  |
| 0.00                                                                             | 27.07.2015                       | ממתין לטיפול   | חינוך-אגף למוסדות  | גני ילדים                      | בקשת תמיכה 3 א'     | 1000312805 | 2015           |  |  |  |
| 0.00                                                                             | 27.07.2015                       | ממתין לטיפול   | חינוך-אגף למוסדות  | 2588 סטטורי                    | בקשת תמיכה 3 א'     | 1000312804 | 2015           |  |  |  |
| 0.00                                                                             | 27.07.2015                       | ממתין לטיפול   | חינוך-אגף למוסדות  | העברה לרשויות מקומיות 256      | בקשת תמיכה 3 א'     | 1000312803 | 2015           |  |  |  |
| 0.00                                                                             | 27.07.2015                       | ממתין לטיפול   | חינוך-אגף למוסדות  | העברה לרשויות מקומיות          | בקשת תמיכה 3 א'     | 1000312802 | 2015           |  |  |  |
| 0.00                                                                             |                                  | בוטל לפני דיון | חינוך-אגף למוסדות  | hgjhghgj                       | בקשת תמיכה 3 א'     | 1000312792 | 2015           |  |  |  |
| 0.00                                                                             | 27.07.2015                       | ממתין לטיפול   | חינוך-אגף למוסדות  | dzfgdgfsfdsg                   | בקשת תמיכה 3 א'     | 1000312791 | 2015           |  |  |  |
| 0.00                                                                             | 19.07.2015                       | בטיפול         | משרד המדע והטכנול  | תמיכה בתוכנית מצויינות במדע 14 | בקשת תמיכה 3 א'     | 1000312774 | 2015           |  |  |  |

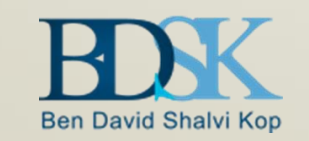

### הגשת בקשה שנוצרה

לחיצה על

הגשת בקשה שנוצרה 🧲

תהליך מנהלי ממוכן (קיים בפועל) כדרישה ע"י חשכ"ל.

הגשת הבקשה תעשה לפני מועד פקיעת קול הקורא.

במידה ומגיש הבקשה לא עמד בתנאי הסף הנדרשים כגון: מסמך חובה שטרם מולא וצורף או שאינו תקין, יחושבו קיזוזים עפ"י מועד ההגשה

בעת הגשת בקשה מתחייב המגיש כי כל המסמכים הנדרשים לפי הוראות החשב הכללי, הינם כלולים ותקינים לבחינה או לחילופין יוגשו תוך מועד קצוב (מרגע לחיצה על לחצן הגשת הבקשה).

| XX                         | The                                                                                                    |                                                                                                    | מערכת תמיכות                                                                                                    |
|----------------------------|----------------------------------------------------------------------------------------------------|----------------------------------------------------------------------------------------------------|----------------------------------------------------------------------------------------------------|
| דוחות                      |                                                                                                    | מסמכים                                                                                                    | בקשות                                                                                                    |
| דו"ח מצב בקשות 😑           | במסמכים ע"ס בקשה                                                                                                    | טיפול 😑                                                                                                    | יצירת בקשה לתמיכה חדשה 😑                                                                                                    |
| דו"ח פירוט תתשלומים לבקש 😑 | במסמכים ע"ס גוף                                                                                                    | טיפול \varTheta                                                                                                    | עדכון בקשה קיימת 😑                                                                                                    |
| דו"ח קולות קוראים 😑        | במסמכים ע"ס הצהרה                                                                                                    | טיפול 😑                                                                                                    | הגשת בקשה שנוצרה 😑                                                                                                    |
|                            |                                                                                                    |                                                                                                    | ביטול בקשות                                                                                                    |
|                            |                                                                                                    |                                                                                                    | חשכ"ל                                                                                                    |
|                            | יבור הפועלים למטרות חינוך, תרבות, דת, מדע, אמנות,<br>ות מתקציב המדינה להגיש באמצעותו את הבקשות לתמיכ,<br>' על הגופים הנתמכים והמשרדים התומכים בטיפול בבקשור | זציב המדינה בכ - 3000 מוסדות צ<br>ולגופים אחרים.<br>נת לאפשר לגופים המקבלים תמיכ<br>ה, בכדי ליצור מערכת נגישה שתקל | בכל שנה, משרדי הממשלה תומכים מתל<br>רווחה, בריאות, ספורט או מטרות דומות<br>פורטל התמיכות האינטרנטי, הוקם על מ<br>בהקמת פורטל זה הושקעה מחשבה רבו |

# הגשת הבקשה תתבצע לפני מועד

פקיעת קול הקורא!!

מילוי שדה גוף ולחיצה על <u>חיפוש</u> סימון 💽 בקשה רלוונטית.

לחיצה על הגשת בקשת תמיכה/העברה לטיפול המשרד

|                                   |                            |                                                 |                                                        |   |         |                                          |                                                                                                    |          | הגשת בקשה שמצרה 🖯                                                                                                    |
|-----------------------------------|----------------------------|-------------------------------------------------|--------------------------------------------------------|---|---------|------------------------------------------|----------------------------------------------------------------------------------------------------|----------|----------------------------------------------------------------------------------------------------|
|                                   |                            |                                                 | סוג תמיכה                                              | ¥ | משרד: [ | כדורעף בישהא <b>ז 🗊</b><br>ייצוא לאקסל 🛐 | אוף: איגוד הכ <b>*</b><br>חיפוש ניקוי שדות <mark>נ</mark>                                                                                                    | <b>(</b> | <ul> <li>ל בקשות</li> <li>יצירת בקשה לתמיכה חדשה</li> <li>יצירת בקשה קיימת</li> <li>הגשת בקשה שנוצרה</li> </ul>                                                               |
| <u>תמיכה לשנת</u><br>2014<br>2014 | מהות<br>מקרקעין<br>מקרקעין | סוג תמיכה<br>בקשת תמיכה 3 א'<br>בקשת תמיכה 3 א' | משרד<br>משרד המדע והטכנולוגיה<br>משרד המדע והטכנולוגיה |   |         | מיאור בקשה<br>פורטל תמיכות החדש<br>בדיקה | aver a construction of the second second sec | ► dktr   | <ul> <li>שי ביטור בקוטור לא מסמכים</li> <li>מסמכים</li> <li>סיפול במסמכים ע"ס בקשה</li> <li>סיפול במסמכים ע"ס גוף</li> <li>סיפול במסמכים ע"ס הצהרה</li> <li>שיוחות</li> </ul> |
|                                   |                            |                                                 |                                                        |   |         | אעברה לטיפול המשרד                       | ען בקשת במיכה/ה<br>הגשת בקשת תמיכה/ה<br>ל <sup>אין</sup>                                                                                                    | כ        |                                                                                                    |

|         | סוג תמיכה:    | <b>•</b>                                                                                                    | משרד:                                                                                                    | דורעף בישראל 🔲                                                                                                    | <b>גוף:</b> איגוד הכ                                                                                               | בקשות<br>• יצירת בקשה לתמיכה חדשה                                                                                                    |
|---------|---------------|----------------------------------------------------------------------------------------------------|----------------------------------------------------------------------------------------------------|----------------------------------------------------------------------------------------------------|----------------------------------------------------------------------------------------------------|----------------------------------------------------------------------------------------------------|
|         | יסרים<br>מכים | יותך להגיש, דרך הפורטל, תוך שבעה ימי עבודה. במידה והמסמכים הח<br>בלו בקשות שיוגשו לאחר פקיעת תוקף הקול קורא.<br>החסרים:<br>שם מסמך<br>בקשה והנמקה<br>פרטי חשבון בנק של תאגיד והסכמת מסירתם<br>פרטי חשבון בנק של תאגיד והסכמת מסירתם<br>תעודת רישום התאגיד<br>הנהלה וכלליות זמני?<br>הנהלה וכלליות זמני?<br>תודכי ותקנון התאגיד<br>מסמכים הפסק הגשת הבקשה הפסק הגשה, ועבור לטיפול במס | הודעה         חסרים מסמכים אותם באחר         לא יושלמו במעד, * לא יותקבל         לא יושלמו במעד, * לא יותקבל         * לא יותקבלו בקשות שיוגשו         מלהן רשימת המסמכים         סוג מסמך         010         150         02         03         12         2006         201         201         2017         2020         2017         2017         2017         2017         2017         2017         2017         2017         2018         2019         2019         2010         2011         2015         2017         2018         2019         2019         2010         2011         2011         2011         2011         2011         2011         2011         2011         2011         2011         2011         2011         2010         2011 | ייצוא לאקסל זייווא לאקסל זייווא לאקסל זייווא לאקסל ויייווא לאקסל ויייווא לאקסל ביייווא לאקסל ביייווא לאקסל<br>ביייווא לאקסל ביייווא לאקסל ביייווא לאקסל ביייווא לאקסל ביייווא לאקסל ביייווא לאקסל ביייווא לאקסל ביייווא לאקסל<br>עברה לטיפול המשרד | ויפוש ניקוי שדות (1003 וויפוש)          מספר בקשה         1000311401         חוווווווווווווווווווווווווווווווווווו | <ul> <li>אנשת בקשה שנוצרה</li> <li>ביטול בקשות</li> <li>ביטול במסמכים ע"ס בקשה</li> <li>סיפול במסמכים ע"ס גוף</li> <li>סיפול במסמכים ע"ס הצהרה</li> </ul> |
| <u></u> |               |                                                                                                    |                                                                                                    |                                                                                                    |                                                                                                    |                                                                                                    |

#### המשך הגשה ללא טיפול במסמכים - הגשת הבקשה ללא טיפול במסמכים

× 🗆

#### והשלמתם תוך זמן קצוב.

#### הודעה

חסרים מסמכים אותם באחריותך להגיש, דרך הפורטל, תוך שבעה ימי עבודה. במידה והמסמכים החסרים לא יושלמו במועד, \* לא יתקבלו בקשות שיוגשו לאחר פקיעת תוקף הקול קורא.

#### לתשומת ליבך:

\* לא יתקבלו בקשות שיוגשו לאחר פקיעת תוקף הקול קורא.

#### להלן רשימת המסמכים החסרים:

|      |     |                           |                | מסמך    | שם ו  | סוג מסמך             |     |
|------|-----|---------------------------|----------------|---------|-------|----------------------|-----|
|      |     |                           | ה              | ה והנמק | בקשו  | 150                  | )   |
|      |     |                           | אישוו          | M12     | 2     |                      |     |
|      |     | סכמת מסירתם               | פרטי           | Z006    | 5     |                      |     |
|      |     |                           | תעוד           | Z01     | 1     |                      |     |
|      |     |                           | הנהל           | Z017    | 7     |                      |     |
|      |     |                           | תזכיו          | Z02     | 2     |                      |     |
|      |     |                           | רד והסניפים    | ת המשו  | כתוב  | Z05                  | 5   |
|      | -   | רו"ח על החשבו             | על חשבון/אישור | מהבנ    | אישוו | 20                   | 7   |
| זכיו | non | הפסק הגשה, ועבור לטיפול ב | הגשת הבקשה     | הפסק    | מכים  | ך הגשה ללא טיפול במס | המע |
|      |     |                           |                |         |       | 400                  |     |

במידה ולחצת על המשך הגשה ללא טיפול במסמכים

| סוג תמיכה:                                               | •                                                                                                    | משרד:                                                        | דורעף בישראל 🗖                                              | אוף: <mark>איגוד ה *</mark>                                                                                                    | <ul> <li>לא בקשות</li> <li>יצירת בקשה לתמיכה חדשה</li> <li>עדכון בקשה קיימת</li> </ul>                                                     |
|----------------------------------------------------------|----------------------------------------------------------------------------------------------------|--------------------------------------------------------------|-------------------------------------------------------------|----------------------------------------------------------------------------------------------------|----------------------------------------------------------------------------------------------------|
|                                                          |                                                                                                    |                                                              | ייצוא לאקסל 🛐                                               | חיפוש ניקוי שדות                                                                                                    | <ul> <li>האפונ בקשה שנוצרה</li> <li>ביטול בקשות</li> </ul>                                                                                 |
| סוג תמיכה 3 אי<br>בקשת תמיכה 3 אי<br>בקשת תמיכה 3 אי<br> | משרד המדע והטכנולוגיה<br>משרד המדע והטכנולוגיה<br>משרד המדע והטכנולוגיה<br>ארבקשה הוגשה בהצלחה<br>נבקשה הוגשה בהצלחה | ראדק<br>ראדק<br>ראדק<br>ראדק<br>ראדק<br>ראדק<br>ראדק<br>ראדק | עצרה לטיפול המשרד<br>עברה לטיפול המשרד<br>עברה לטיפול המשרד | מספר בקשה<br>1000311401 •<br>1000311336 •<br>-<br>-<br>-<br>-<br>-<br>-<br>-<br>-<br>-<br>-<br>-<br>-<br>-<br>-<br>-<br>-<br>-<br>-<br>- | <ul> <li>עסמנים</li> <li>טיפול במסמנים ע"ס בקשה</li> <li>טיפול במסמנים ע"ס גוף</li> <li>טיפול במסמנים ע"ס הצהרה</li> <li>שיוחות</li> </ul> |

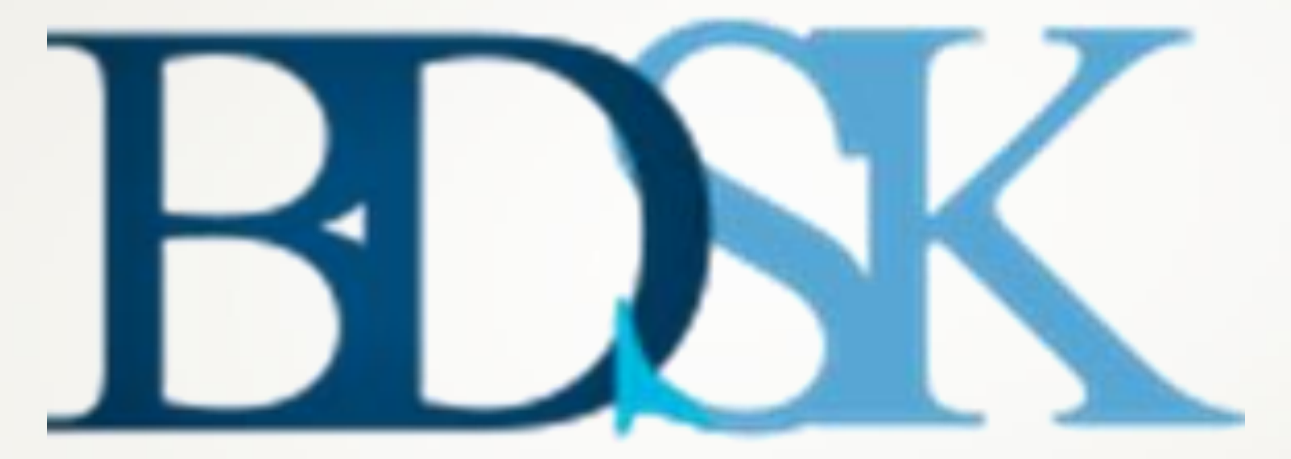

## Ben David Shalvi Kop

תודה על ההקשבה ובהצלחה!